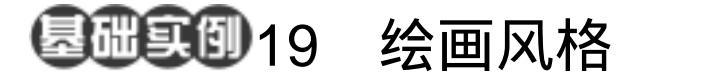

目的:制作如图 19.1 所示的油画效果。 要点:本例通过对一个真实的风景图片进行 绘画效果的处理和不同图层效果的 搭配来得到油画效果。本例主要应用 Paint Daubs 滤镜、Duplicate Layer 命 令、Emboss 滤镜等工具完成。

## 油画效果

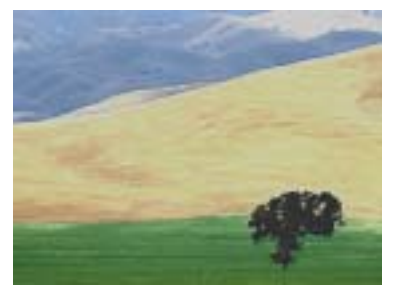

图 19.1 油画效果

操作步骤

1. 打开包含风景照片的 nature.jpg 图 像文件,如图 19.2 所示。

2.选择 Filter | Artistic | Paint Daubs( 绘 画效果) 滤镜,在 Paint Daubs 滤镜编辑对 话框中,设置 Brush Size 为8, Sharpness 为 7,然后点击 OK 按钮确认,得到如图 19.3 所示的绘画效果。

3.单击 Layer | Duplicate Layer 命令, 出现新图层对话框。在对话框中单击 OK 按 钮,创建 Background copy 图层,并在 Layers 面板中选中该图层。

4.选择 Filter | Stylize | Emboss (浮雕 效果)滤镜,在 Emboss 滤镜的编辑对话框 中,设置 Angle 为 190,Height 为 4,Amount 为 190,并点击 OK 按钮确认,结果如图 19.4 所示。

5. 用鼠标点击 Layers 面板,在其中将 Background copy 图层的 Opacity(不透明度) 为 40%,使之与 Background 图层融合,得 到效果如图 19.5 所示。

6. 用鼠标选中 Background 图层,继续

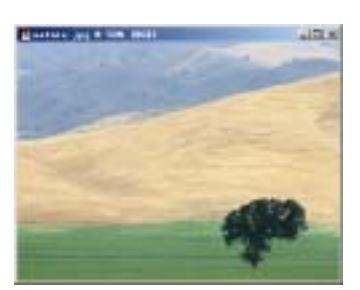

图 19.2 原始图象

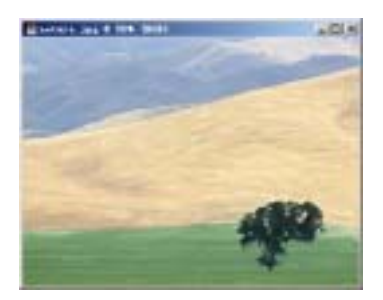

图 19.3 绘画效果处理

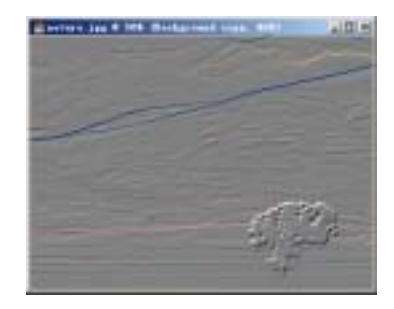

图 19.4 浮雕滤镜效果

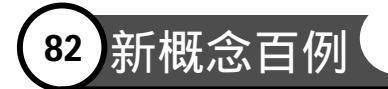

对它作最后的调节。

7.选择 Image | Adjustments | Brightness/Contrast (亮度/对比度),调出 Brightness/Contrast 编辑对话框,在其中将 Contrast 设置为 + 50,点击 OK 按钮确认, 即可得到如图 19.6 所示的最终效果。

## 入门 · 创作 · 提高 Photoshop7.0

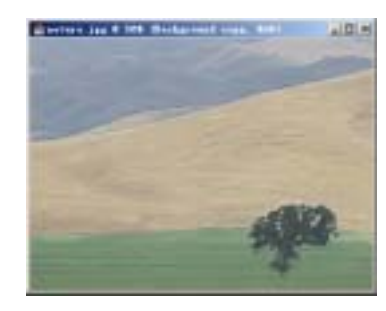

图 19.5 调节不透明度

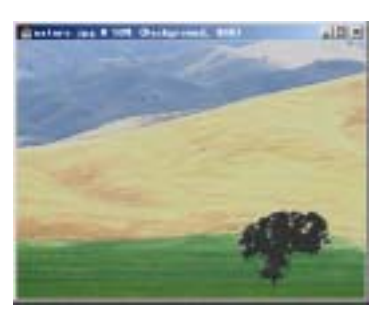

图 19.6 调整对比度

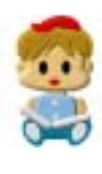

本例通过使用一个 Paint Daubs 滤镜处理的图层和一个 Emboss 滤镜处理的图层的 搭配,得到了较为逼真的油画效果,重点在于对 Paint Daubs 滤镜效果的掌握。